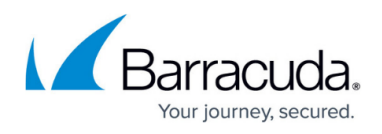

# How to Configure Packet-Based Balancing for VPN Tunnels with SD-WAN

#### https://campus.barracuda.com/doc/96026179/

Packet-Based Balancing distributes traffic on a per-packet basis over multiple VPN transports in the same transport class. VPN transports using Packet-Based Balancing must have the same bandwidth and latency (Round Trip Time). In most cases, using Adaptive Session Balancing is preferable to Packet-Based Balancing because it allows for different link-quality requirements.

## Limitations

- VPN transports must be in the same transport class.
- WAN links must have the same bandwidth and latency. For example: multiple identical WAN links from the same ISP.

## **Before You Begin**

Create a multi-transport VPN tunnel between two CloudGen Firewalls:

- Create a TINA site-to-site VPN tunnel. For more information, see <u>How to Create a TINA VPN</u> <u>Tunnel between CloudGen Firewalls</u> or <u>How to Create a VPN Tunnel with the VPN GTI Editor</u>.
- Add one or more additional transports in the same SD-WAN class to the VPN tunnel. For more information, see <u>How to Add a VPN Transport to a TINA VPN Tunnel with Explicit Transport</u> <u>Selection</u> or <u>How to Configure SD-WAN Using the VPN GTI Editor</u>.

## Step 1. Enable Packet-Based Balancing

Packet-Based Balancing must be enabled for all transports in the transport class.

- 1. Go to CONFIGURATION > Configuration Tree > Box > Assigned Services > VPN-Service > Site to Site VPN.
- 2. Click Lock.
- 3. Double-click the TINA VPN tunnel. The **TINA Tunnel** window opens.
- 4. Click the **Advanced** tab.
- 5. From the Packet Balancing list, select Cycle within a Transport Class.

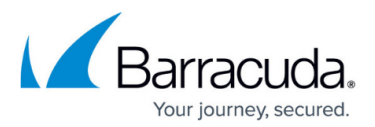

| HW Acceleration  | Use Acceleration Card (if present) | <ul> <li>Key Time Limit</li> </ul> | 10 mins 🗸 Tu  | unnel Probing 30 | secs 🗸 | High Performance Settings |
|------------------|------------------------------------|------------------------------------|---------------|------------------|--------|---------------------------|
| Packet Balancing | Cycle within a Transport Class     | ✓ Key Traffic Limit                | No Limit 🗸 Tu | unnel Timeout 20 | secs 🗸 | Routing Next-Hop 0.0.0.0  |

- 6. Click **OK**.
- 7. Click Send Changes and Activate.

Step 2. Create a Custom Connection Object for the SD-WAN Primary

- 1. Go to CONFIGURATION > Configuration Tree > Box > Assigned Services > Firewall > Forwarding Rules.
- 2. In the left menu, click **Connections**.
- 3. Right-click the table and select **New Connection**. The **Edit/Create a Connection Object** window opens.
- 4. Enter a Name
- 5. From the Translated Source IP list, select Original Source IP.

| 🙆 Edit / Create a Con | nection Object       |         |           |
|-----------------------|----------------------|---------|-----------|
| General               |                      |         |           |
| Name                  | TI-PacketBasedBalaci | ng      |           |
| Description           |                      |         |           |
| Color Label           | •                    | Timeout | 30 🚔      |
| NAT Settings          |                      |         |           |
| Translated Source IP  | Original Source IP   |         | ~         |
|                       |                      | Weight  | 1         |
| Failover and Load E   | Balancing            |         |           |
| Policy                | None                 |         | ~         |
| SD-WAN VPN Settin     | ngs                  |         |           |
| Bulk-0 CheapExp[Bulk  | : Quality Fallback ] |         | Edit/Show |

- 6. To edit the VPN SD-WAN settings, click Edit/Show . The SD-WAN Settings window opens.
- 7. From the SD-WAN Learning Policy list, select Primary.

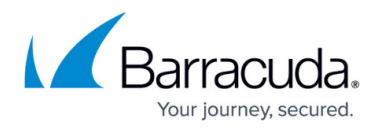

| Transport Policies         |                                                           |
|----------------------------|-----------------------------------------------------------|
| Transport Selection Policy | Explicit Transport Selection                              |
| SD-WAN Learning Policy     | Primary (propagate SD-WAN settings to partne $\checkmark$ |

- 8. From the **Primary Transport Class** list, select the primary transport class.
- 9. From the **Primary Transport ID** list, select the ID for the primary transport.

| Explicit Transport Selection         |                                             |        |
|--------------------------------------|---------------------------------------------|--------|
| Primary Transport Class              | Quality                                     | $\sim$ |
| Primary Transport ID                 | 0                                           | $\sim$ |
| Secondary Transport Class            | Bulk                                        | $\sim$ |
| Secondary Transport ID               | 0                                           | $\sim$ |
| Further Transport Selection          | First try Cheaper then try Expensive        | $\sim$ |
| 🗹 Allow Bulk Transports 🛛 🗹 Allow Qu | ualityTransports 🛛 🗹 Allow FallbackTranspor | ts     |

- 10. From the **Secondary Transport Class** list, select the same transport class used for the primary transport.
- 11. From the Secondary Transport ID list, select the ID for the secondary transport.

| Explicit Transport Selection        |                                             |        |
|-------------------------------------|---------------------------------------------|--------|
| Primary Transport Class             | Quality                                     | $\sim$ |
| Primary Transport ID                | 0                                           | $\sim$ |
| Secondary Transport Class           | Bulk                                        | $\sim$ |
| Secondary Transport ID              | 0                                           | $\sim$ |
| Further Transport Selection         | First try Cheaper then try Expensive        | $\sim$ |
| Allow Bulk Transports 🛛 🗹 Allow Qua | alityTransports 🛛 🗹 Allow FallbackTransport | s      |

- 12. Click **OK**.
- 13. Click Send Changes and Activate.

## Step 3. Create a Custom Connection Object for the SD-WAN Secondary

- 1. Go to CONFIGURATION > Configuration Tree > Box > Assigned Services > Firewall > Forwarding Rules.
- 2. In the left menu, click **Connections**.
- Right-click the table and select New Connection. The Edit/Create a Connection Object window opens.
- 4. Enter a Name.
- 5. From the Translated Source IP list, select Original Source IP.

## Barracuda CloudGen Firewall

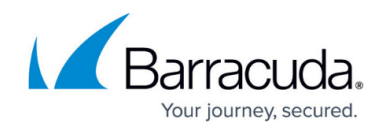

| 🙆 Edit / Create a Con | nection Object       |         |           |
|-----------------------|----------------------|---------|-----------|
| General               |                      |         |           |
| Name                  | TI-PacketBasedBalaci | ng      |           |
| Description           |                      |         |           |
| Color Label           | •                    | Timeout | 30▲       |
| NAT Settings          |                      |         |           |
| Translated Source IP  | Original Source IP   |         | ~         |
|                       |                      | Weight  | 1▲        |
| Failover and Load E   | Balancing            |         |           |
| Policy                | None                 |         | ~         |
| SD-WAN VPN Settin     | igs                  |         |           |
| Bulk-0 CheapExp[Bulk  | Quality Fallback ]   |         | Edit/Show |

- 6. To edit the VPN SD-WAN settings, click Edit/Show. The SD-WAN Settings window opens.
- 7. From the SD-WAN Learning Policy drop-down list, select Secondary.

| Transport Policies         |                                             |        |
|----------------------------|---------------------------------------------|--------|
| Transport Selection Policy | Explicit Transport Selection                | $\sim$ |
| SD-WAN Learning Policy     | Secondary (earn SD-WAN settings from partne | $\sim$ |

- 8. Click **OK**.
- 9. Click Send Changes and Activate.

## Step 4. Modify Access Rule on the Firewall Acting as SD-WAN Primary

- 1. Go to CONFIGURATION > Configuration Tree > Box > Assigned Services > Firewall > Forwarding Rules.
- 2. Click Lock.
- Right-click the ruleset and select New > Rule to create an access rule to match the VPN traffic you want to balance:
  - Action Select Pass.
  - **Bi-Directional** Select the check box to apply the rule in both directions.
  - **Source** Select a network object for all local networks.
  - Service Select a service object from the list.
  - **Destination** Select the network object containing the remote networks.
  - Connection Method Select the connection object for the SD-WAN primary created in

## Barracuda CloudGen Firewall

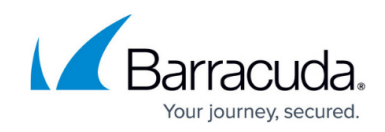

| Step | 2. |
|------|----|

| 5tep 2.                   |         |                                                                                                    |                 |                                 |                                                     |        |
|---------------------------|---------|----------------------------------------------------------------------------------------------------|-----------------|---------------------------------|-----------------------------------------------------|--------|
| <b>_</b>                  | LAN-2   | 2-LAN-TCP                                                                                                    |                 |                                 |                                                     |        |
| Pass                      | Allows  | unrestricted communicat                                                                                                    | ion between hos | ts on the t                     | trusted LAN networks                                |        |
| 🛹 📝 Bi-Directional        |         | 💍 🗌 Dynamic Rule                                                                                                    |                 | <b>()</b>                       | Deactivate Rule                                     |        |
| Source VR Instance        | default | ✓ Desti                                                                                                    | ination VR Ins  | tance                           | Same as Source                                      | $\sim$ |
| Source                    |         | Service                                                                                                    |                 | Destina                         | tion                                                |        |
| BO1<br>10.0.80.0/24       | ~       | Any-TCP<br>Ref: FTP<br>Ref: RCMD<br>TCP *                                                                                                    | ~               | HQ<br>10.0.10                   | 0.0/25                                              | ~      |
| Authenticated User<br>Any | ~       | Policies<br>IPS Policy<br>Default Policy<br>Application Policy                                                                                              | ~               | Connect<br>TI-Prima<br>Original | <b>tion Method</b><br>ry<br>I Source IP (same port) | ~      |
|                           |         | Application Policy<br>No AppControl<br>SSL Inspection Policy<br>N.A.<br>Schedule<br>Always<br>QoS Band (Fwd)<br>VoIP (ID 2)<br>QoS Band (Reply)<br>Like-Fwd | ~               |                                 |                                                     |        |
|                           |         |                                                                                                    |                 |                                 | OK Car                                              | ncel   |

- 4. Click **OK**.
- 5. Click Send Changes and Activate.

## Step 5. Modify Access Rule on the Firewall Acting as SD-WAN Secondary.

- 1. Go to CONFIGURATION > Configuration Tree > Box > Assigned Services > Firewall > Forwarding Rules.
- 2. Click **Lock**.
- Right-click the ruleset and select New > Rule to create an access rule to match the VPN traffic you want to balance:
  - Action Select Pass.
  - **Bi-Directional** Select the check box to apply the rule in both directions.
  - **Source** Select a network object for all local networks.
  - Service Select a service object from the list.
  - **Destination** Select the network object containing the remote networks.
  - Connection Method Select the connection object for the SD-WAN secondary created in

## Barracuda CloudGen Firewall

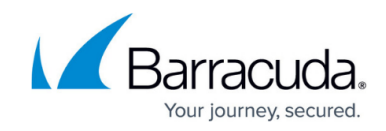

| _    | _  |
|------|----|
| Step | 3. |

| <b>→</b> .                | LAN-2-LAN                                                                | N-TCP                                                                                                    |                |                                       |                                               |            |
|---------------------------|--------------------------------------------------------------------------|----------------------------------------------------------------------------------------------------|----------------|---------------------------------------|-----------------------------------------------|------------|
| Pass                      | Allows unrel                                                             | estricted communication                                                                                                    | n between host | s on the tru                          | isted LAN netwo                               | rks        |
| 🛹 📝 Bi-Directional        | Ō                                                                        | Dynamic Rule                                                                                                    |                | 🕘 🗌 De                                | activate Rule                                 |            |
| Source VR Instance        | default                                                                  | Destination                                                                                                    | ation VR Inst  | ance                                  | Same as Sour                                  | rce 🚿      |
| Source                    | Sei                                                                      | rvice                                                                                                    |                | Destinatio                            | n                                             |            |
| BO1                       | ~ An                                                                     | iy-TCP                                                                                                    | ~              | HQ                                    |                                               | ~          |
| 10.0.80.0/24              | R                                                                        | ef: FTP                                                                                                    |                | 10.0.10.                              | 0/25                                          |            |
|                           | R                                                                        | ef: RCMD                                                                                                    |                |                                       |                                               |            |
|                           | Т                                                                        | CP *                                                                                                    |                |                                       |                                               |            |
|                           |                                                                          |                                                                                                    |                |                                       |                                               |            |
|                           |                                                                          |                                                                                                    |                |                                       |                                               |            |
|                           |                                                                          |                                                                                                    |                |                                       |                                               |            |
|                           |                                                                          |                                                                                                    |                |                                       |                                               |            |
|                           |                                                                          |                                                                                                    |                |                                       |                                               |            |
|                           |                                                                          |                                                                                                    |                |                                       |                                               |            |
|                           |                                                                          |                                                                                                    |                |                                       |                                               |            |
|                           |                                                                          |                                                                                                    |                |                                       |                                               |            |
|                           |                                                                          |                                                                                                    |                |                                       |                                               |            |
|                           |                                                                          |                                                                                                    |                |                                       |                                               |            |
| Authenticated User        | Pol                                                                      | icies                                                                                                    |                | Connectio                             | on Method                                     |            |
| Authenticated User        | Pol                                                                      | <b>icies</b><br>Policy                                                                                                    |                | Connection                            | on Method                                     |            |
| Authenticated User<br>Any | Pol                                                                      | <b>icies</b><br>Policy<br>fault Policy                                                                                                    | ~              | Connection<br>TI-Second               | on Method                                     | voort)     |
| Authenticated User<br>Any | Pol                                                                      | <b>licies</b><br>Policy<br>fault Policy<br>Ilication Policy                                                                                              | ~              | Connection<br>TI-Second<br>Original S | on Method<br>lary<br>ource IP (same p         | ~<br>port) |
| Authenticated User<br>Any | Pol V IPS De App No /                                                    | licies<br>Policy<br>fault Policy<br>Ilication Policy<br>AppControl                                                                                       | ~              | Connection<br>TI-Second<br>Original S | o <b>n Method</b><br>lary<br>ource IP (same p | voort)     |
| Authenticated User<br>Any | Pol V IPS De App No / SSL                                                | licies<br>Policy<br>fault Policy<br>Nication Policy<br>AppControl<br>Inspection Policy                                                                   | ~              | Connection<br>TI-Second<br>Original S | o <b>n Method</b><br>lary<br>ource IP (same p | voort)     |
| Authenticated User<br>Any | Pol Pol Pol Pol SSL N./                                                  | licies<br>Policy<br>fault Policy<br>Nication Policy<br>AppControl<br>Inspection Policy<br>A.                                                             | ~              | Connection<br>TI-Second<br>Original S | o <b>n Method</b><br>lary<br>ource IP (same p | voort)     |
| Authenticated User<br>Any | Pol<br>IPS<br>De<br>App<br>No /<br>SSL<br>N./<br>Sch                     | licies<br>Policy<br>fault Policy<br>Nication Policy<br>AppControl<br>Inspection Policy<br>A,<br>edule                                                    | ~              | Connection<br>TI-Second<br>Original S | on Method<br>lary<br>ource IP (same p         | vort)      |
| Authenticated User<br>Any | Pol<br>IPS<br>De<br>App<br>No /<br>SSL<br>N./<br>Sch                     | licies<br>Policy<br>fault Policy<br>Jlication Policy<br>AppControl<br>Inspection Policy<br>A.<br>edule<br>ways                                           |                | Connection<br>TI-Second<br>Original S | on Method<br>lary<br>ource IP (same p         | vort)      |
| Authenticated User<br>Any | Pol<br>IPS<br>De<br>App<br>No /<br>SSL<br>N./<br>Sch<br>Al               | icies<br>Policy<br>fault Policy<br>Jlication Policy<br>AppControl<br>Inspection Policy<br>A.<br>edule<br>ways<br>Band (Fwd)                              | ×              | Connectio<br>TI-Second<br>Original S  | on Method<br>lary<br>ource IP (same p         | voort)     |
| Authenticated User<br>Any | Pol<br>IPS<br>De<br>App<br>No /<br>SSL<br>N./<br>Sch<br>Al<br>QoS        | icies<br>Policy<br>fault Policy<br>AppControl<br>Inspection Policy<br>A.<br>edule<br>ways<br>Band (Fwd)<br>IP (ID 2)                                     |                | Connectio<br>TI-Second<br>Original S  | on Method<br>lary<br>ource IP (same p         | voort)     |
| Authenticated User<br>Any | Pol<br>IPS<br>De<br>App<br>No /<br>SSL<br>N./<br>Sch<br>Al<br>QoS<br>Vol | icies<br>Policy<br>fault Policy<br>slication Policy<br>AppControl<br>Inspection Policy<br>A.<br>edule<br>ways<br>Band (Fwd)<br>IP (ID 2)<br>Band (Reply) |                | Connectio<br>TI-Second<br>Original S  | on Method<br>lary<br>ource IP (same p         | voort)     |

- 4. Click **OK**.
- 5. Click Send Changes and Activate.

Traffic matching these access rules and using the VPN transports are now balanced per packet within the transport class.

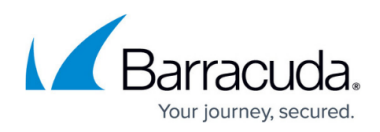

#### Figures

- 1. TI\_packet\_balacing\_01.png
- 2. Tl\_packet\_balacing\_02 (1).png
- 3. Tl\_session\_balacing\_01a.png
- 4. TI session balacing 01b.png
- 5. TI session balacing 01c.png
- 6. TI packet balacing 02.png
- 7. TI session balacing 01e.png
- 8. TI packet balacing 051.png
- 9. TI\_packet\_balacing\_05.png

© Barracuda Networks Inc., 2024 The information contained within this document is confidential and proprietary to Barracuda Networks Inc. No portion of this document may be copied, distributed, publicized or used for other than internal documentary purposes without the written consent of an official representative of Barracuda Networks Inc. All specifications are subject to change without notice. Barracuda Networks Inc. assumes no responsibility for any inaccuracies in this document. Barracuda Networks Inc. reserves the right to change, modify, transfer, or otherwise revise this publication without notice.